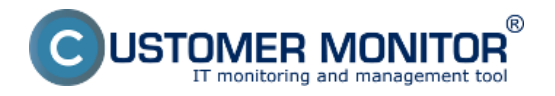

Kontrola stavu antivírusu cez CM zjednodušuje správu antivírového programu. Toto riešenie nemá za cieľ nahradiť administrátorské konzoly od jednotlivých výrobcov, ale má vám dať rýchlu informáciu o chybnom stave, v mnohých prípadoch aj o konfigurácii antivírových programov rôznych výrobcov na jednom mieste. Prostredníctvom funkcie CM <u>Vzdialené inštalácie a skripty</u> [1] je možné niektoré z nich aj jednoducho updatovať.

**Poznámka** : Ak máte na počítačoch antivírový program, ktorý CM nepozná alebo je nedostatočne detekovaný a máte vážny záujem o jeho implementáciu do CM, napíšte nám na support@customermonitor.eu

## Ako funguje kontrola stavu antivírusu cez riešenie CUSTOMER MONITOR<sup>®</sup> ?

- CM Server pomocou C-Deskriptu prehľadne zhromažďuje informácie o nainštalovanom antivírusovom softvéri. Informácie získané C-Deskriptom odosiela C-Monitor na CM Server raz za deň, ak nie je predvolený interval vykonávania C-Deskriptu pozmenený.

 C-Deskript vyčítava informácie o vtbraných verziách antivírusového softvéru, verziách vírusových databáz, spustenia antivírusov, aktualizačnej cesty, autentifikácie pre aktualizáciu, vytváraní mirroru, expirácii licencie, prípadne ďaľšie užitočné informácie. Zobrazené údaje sa líšia podľa typu antivírusového programu.

- Upozorňuje na problémy s nenainštalovaným antivírusom, aktualizáciou antivírusu, či nebežiacim antivírusom

- CM Server poskytuje informácie o antivírusových softvéroch Eset Antivirus, Eset Security, Eset File Server Security, Eset Mail Security, Kaspersky.

## Možnosti kontroly stavu antivírusu cez CM portál

 Informácie o aktuálnom stave antivírusov sú zhromaždené na Customer Monitor portáli. Prístup k údajom je cez "CM IT monitoring" > "Zóny" a zvolením filtra "Antivírusy"

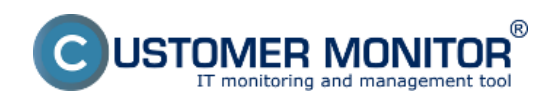

#### Kontrola stavu Antivírusu cez CM

Zverejnené na Customer Monitor (https://www.customermonitor.sk)

| CDESK                     |                              | Admin zóna              | CM IT monitorin  | 1. CD             | ESK                                      |           | Slovensky Kred                | it Manual Operátor: Meno (    | Operátora 🗸 |
|---------------------------|------------------------------|-------------------------|------------------|-------------------|------------------------------------------|-----------|-------------------------------|-------------------------------|-------------|
| <u>√</u> •                | Zobrazenia C                 | 🚦 Zóny                  |                  |                   |                                          |           |                               |                               | <b>?</b> 9  |
| Oblübené                  | 💬 Počilače                   |                         | Spoločnosť       |                   | Počitač 8<br>Umiestnenie                 | Positivat | er                            |                               | _           |
|                           | 7 Online informácie          | Arthitusy 3. •          | Operátor         |                   | Zoradiť podľa CM-D 💌                     | Zoredit   | iko Vzosłupne 🔻               | Hladať                        | × ×         |
| Upozomenia                | Walches                      |                         | 08               |                   | 🗹 Zahrnüt ruöne zadanè polit             | ale 🗵 Ler | online politale               |                               |             |
|                           | 🐟 Internet bandwidth monitor | Zóna Antivirusy [20braz | ené 4 položity]  |                   |                                          |           |                               |                               |             |
| 201<br>Zobrazonia         | 🔿 Zbny 2.                    | Parameter               | 1. SEANB050      | 2. SEANDOO        |                                          |           | 3. SEANB36                    | 4. OTSNB53                    |             |
|                           | 😨 Zmeny na počitači          | History                 | Show history     | Show history      |                                          |           | Show history                  | Show history                  |             |
| $\sim$                    | Foto dokumentácia            | Network Name            | TOMAS-NB         | JURAJ-HP          |                                          |           | SEANB036                      | SEANB056                      |             |
| N                         |                              | User                    | Tomes            | Juraj             |                                          |           | Miro                          | Sonka - test                  |             |
| Apikačné<br>zbru          | S CMDB Dashboard             | Current Login           | tomes-nil/tomes  | Juraj-HPJuraj     |                                          |           | SEANB036/miro                 | SEANB059/sonka                |             |
|                           |                              | Location                | Tomas            | Topolova          |                                          |           | Bratislava                    | dnv                           |             |
|                           |                              |                         |                  |                   |                                          |           |                               |                               |             |
| Systémové                 |                              | Security Center         | 1. SEAMB050      | 2. <u>SEANDOO</u> |                                          |           | 3. SEANB36                    | 4. OTSNB53                    |             |
| zóny                      |                              | Product                 | Windows Defender | ESET Endpoint A   | Anthritrus 5.0                           |           | Hicrosoft Security Essentials | ESET NOD32 Antivirus 4.2      |             |
| 1                         |                              | Antivirus health        | Good             | Good              |                                          |           | Good                          | Good                          |             |
|                           |                              | Product                 | Windows Defender | FSFT Fadaoint J   | officieure 5.0                           |           | Herman & Sacurity Paparitais  | ESET MODIZ Astronom 4.2       |             |
| Manacherské<br>jednomácie |                              | Anthinus health         | Good             | Good              |                                          |           | Good                          | Good                          |             |
|                           |                              | Product                 |                  | Nod Antivir 5.0   |                                          |           |                               | Nod Artivir 4.0               |             |
|                           |                              | Version                 |                  | 8014 (20130215    | 5)                                       |           |                               | 8011 (20130214)               |             |
|                           |                              | Product version         |                  | 5.0.2126.4        |                                          |           |                               | 4.2.71.2                      |             |
|                           |                              | Product type            |                  | ESET Endpoint A   | Indivirus                                |           |                               | Home Edition                  |             |
|                           |                              | Expiration date         |                  | 01.10.2013        |                                          |           |                               | 01.10.2013                    |             |
|                           |                              | User name               |                  | EAV-58353800      |                                          |           |                               | EAV-58353800                  |             |
|                           |                              | Modules                 |                  | perseus, system   | nstatus, hips, amon, translator, protoso | an, db    |                               | perseus, systematatus, selfde | fense, amon |
|                           |                              | Program status          |                  | Running           |                                          |           |                               | Running                       |             |
|                           |                              | Mirror configured       |                  | No                |                                          |           |                               | No                            |             |
|                           |                              | Update user             |                  | EAV-59353800      |                                          |           |                               | EAV-59353800                  |             |

Obrázok: Príklad informácí v CM portáli o antivírusovom softvéri ESET NOD 32 a Microsoft Security Essentials

Informácie o antivírusových poruchách sa nachádzajú v CM IT monitoring -> Poruchy

| CDESK      |                         | ,                                                                           | Admin zór               | na 🧧         | M IT monitorin           | • •                                   | DESK                                  |                                        |                   | Slovensky                 | Gredit Manua | il Operátor: Meno Operátora v | /      |
|------------|-------------------------|-----------------------------------------------------------------------------|-------------------------|--------------|--------------------------|---------------------------------------|---------------------------------------|----------------------------------------|-------------------|---------------------------|--------------|-------------------------------|--------|
| 1.0        | Upozornenia 🔍           | 8                                                                           | Poru                    | ichy         |                          |                                       |                                       |                                        |                   |                           |              |                               | ?      |
| Obliberel  | × Poruchy               | Spol                                                                        | teonio                  |              | Poditač &<br>Umiestnenie |                                       | PouEvater                             | Operato                                | ×                 | Тур                       |              |                               | _      |
| 1          | Of Historia ponich      | 121.0                                                                       | and the last setting of | W Altern     | Zilohovanie              | a Image (všetky                       | )<br>defense a Tit Note               | •                                      |                   |                           |              | Hfadaf                        |        |
| Uporomenia | 🕎 Poruchy na počítačoch | • K                                                                         | micky alarm             | n 🖄 Alerim I | Varovanie 🗆 Bei          | z chyby 🗆 Ne                          | definiovane 🖭 Blokk                   | wane 📖 cakajuca i                      | la uzavretie      |                           |              |                               |        |
|            |                         | MDTSV04 - MEDITOP-SQL2005 : Zoznam poruchových stavov (zobrazená 1 položka) |                         |              |                          |                                       |                                       |                                        |                   | Potendiť označené poruchy |              |                               |        |
| Zobrazenia |                         | x                                                                           | ы                       | Ûroveñ       | Trvanie<br>poruchy       | <ul> <li>Popis<br/>poruchy</li> </ul> | Dátum<br>poslednej<br>správnej zálohy | Meno úlohy<br>zálohovania z<br>rozvrhu | CM-ID<br>počitača | Meno počitača<br>v sleti  | Pouffwater   | Spoločnosť                    |        |
|            |                         |                                                                             | 13688094                | •            | 10h 21m 38s              | Zálohovanie<br>- NT Backup            | 14.00.2012                            | SystemState                            | MOTSVOM           | SQL2005                   |              | MED, is co.                   | Detail |

Obrázok: Príklad zaznamenaných porúch antivírusov na CM portáli

O vzniknutí poruchy antivírusového softvéru CM Server vygeneruje notifikačný E-mail.

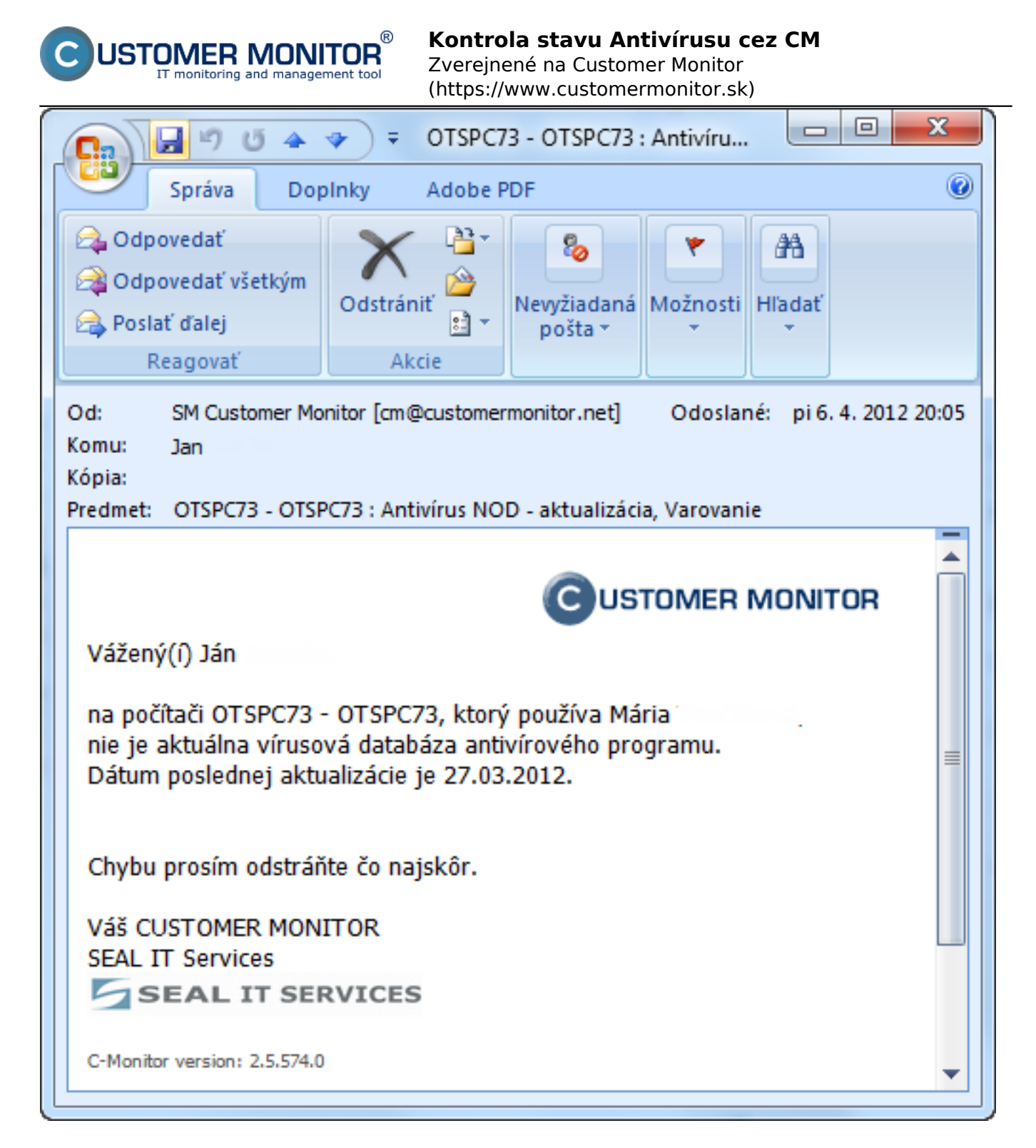

Obrázok: Príklad E-mailovej notifikácie o antivírusovej poruche

## Odstránenie poruchy

K zaniknutiu poruchy príde ihneď po prijatí C-Deskriptu z C-Monitoru, kde už je zóna vyhodnotená s bezchybným stavom. Predchádza tomu zásah technika do nastavení antivírusu priamo na počítači.

Poruchu je možné potvrdiť v "CM IT monitoring" > "Poruchy" otvorením konkrétnej poruchy a kliknutím na "**Potvrdiť poruchu**".

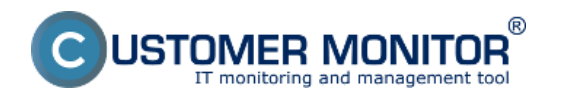

#### Kontrola stavu Antivírusu cez CM

Zverejnené na Customer Monitor (https://www.customermonitor.sk)

Úplne **zablokovať vyhodnocovanie alebo notifikovanie porúch** antivírusu je možné v "Admin zóna" > "Počítače", kde po rozkliknutí príslušného počítača a kliknutí na záložku "Vyhodnocovanie zón" možno vyhodnocovanie zóny úplne zablokovať, prípadne zablokovať notifikáciu o vzniku poruchy.

| CD                 | ESK                        | Admin zóna 1. CM IT monitoring CDESK                               | Slove                                                                              |
|--------------------|----------------------------|--------------------------------------------------------------------|------------------------------------------------------------------------------------|
| 5.0                | Hlavné menu 🔹              | 3 Nastavenie C-Monitora na PC                                      |                                                                                    |
| Oblübené           | 7ákozníci – postovonia     | Spoločnosť Počítač &                                               | Použiv./Email                                                                      |
| <mark>≈</mark> 2.  | Počilače 3,                | Licencia                                                           | OS Hiradat                                                                         |
| Havné menu         | La Audit SW a evidencia HW | Počitač SEANB33 (JANO_W7) 4.                                       |                                                                                    |
| გუ                 |                            | Všeobecné nastavenia Online spojenie Vycoohooovani                 | e zon Vzdialený prístup SMS kontakty pre Watches Nastavenia C-                     |
| Používatelia       |                            | Blokovanie spúšťania vyhodnocovania zón                            |                                                                                    |
|                    |                            | Blokované je spůšťanie označených zón                              |                                                                                    |
| 8                  |                            | 🖾 Antivírus - aktualizácia                                         | 📰 Disk - voľné miesto, Windows NT, ME, 98                                          |
| CMDB               |                            | 🖾 Antivírus - nenainštalovaný antivírus                            | 📰 Emailové súbory - Exchange - veľkosť edb a stm súborov                           |
| CHILD D            |                            | 🖾 Antivírus - stav spustenia/zapnutia                              | Emailové súbory - Exchange - veľkosť emailových schránok                           |
| 1.6                |                            | Antivirus - vypršanie platnosti licencie na počitači               | Emailové súbory - Outlook - veľkosť pst súborov                                    |
|                    |                            | C-Monitor - POP3 komunikácia                                       | Emailové súbory - Outlook Express - veľkosti dbx súborov                           |
| Admin.<br>nástroje |                            | C-Monitor - aktivita SMTP spojenia                                 | Externé programy                                                                   |
|                    |                            | C-Monitor - aktualizácia Complete konfigurácie SDF v CM            | Internet - obmedzenie pristupu                                                     |
| C                  |                            | C-Monitor - detekcia chýb na počítači                              | OS - aktualizācia Windows                                                          |
| C-Monitor          |                            | C-Monitor - komunikácia, množstvo dát                              | OS - vytváranie bodov obnovy vo Windows                                            |
| latent             |                            | C-Monitor - neplatný podpis súboru                                 | Permission Explorer - rozvrh, vytváranie spd súborov                               |
| 5                  |                            | C-Monitor - rozvrh, aktualizácia v CM                              | Permission Explorer - st'ahovanie spd súborov do CM                                |
| ک                  |                            | C-Monitor - rozvrh, chybné nastavenie pre C-Descript               | Sledované súbory - sledovanie zmien                                                |
| Komunikácia        |                            | C-Monitor - rozvrh, vypršanie platnosti úlohy                      | Zálohovanie - C-Backup potvrdený od používateľa                                    |
|                    |                            | C-Monitor - vypršanie platnosti licencie                           | Zálohovanie - C-Backup s intervalom do 6 dni                                       |
| - <u>L</u>         |                            | C-Monitor - zaseknutá úloha                                        | Zálohovanie - C-Backup s intervalom od 7 dni                                       |
| Externé            |                            | Disk - SMART parametre (existujúce poruchy treba potvrdiť)         | Zálohovanie - NT Backup                                                            |
| programy           |                            | Disk - kontrola pritomnosti                                        | Zálohovanie - Windows Backup                                                       |
|                    |                            | Disk - stav Raid poli (Linux / FreeBSD)                            | Zálohy - VCB Images                                                                |
|                    |                            | Disk - voľné miesto na sieťových diskoch                           | Zálohy C-Images                                                                    |
| Archiv             |                            | Disk - voľné miesto, Linux, FreeBSD                                | Zálohy C-Images s potvrdením od používateľa                                        |
| 414                |                            | Disk - voľné miesto, Windows 2000 a vyšši                          |                                                                                    |
| I I I<br>Parametre |                            | Online spojenie                                                    | Watch (Online)                                                                     |
|                    |                            | Blokovanie emailovej notifikácie jednotlivých zón                  |                                                                                    |
|                    |                            | Blokované sú emaily z označených zón (toto nastavenie má najvyššiu | prioritu, t.j. ak je označená niektorá zóna, tak emaily sú vždy blokované všetkým) |
|                    |                            | Antivirus - aktualizácia                                           | Disk - voľné miesto, Windows NT, ME, 98                                            |
|                    |                            | C Antivirus - nenainštalovaný antivirus                            | Emailové súbory - Exchange - veľkosť edb a stm súborov                             |
|                    |                            | C Antivirus - stav spustenia/zapnutia                              | Emailové súbory - Exchange - veľkosť emailových schránok                           |
|                    |                            | Antivirus - vypršanie platnosti licencie na počitači               | Emailové súbory - Outlook - veľkosť pst súborov                                    |

# Obrázok: Príklad nastavenia blokovania vyhodnocovania a notifikácie antivírusovej zóny Date:

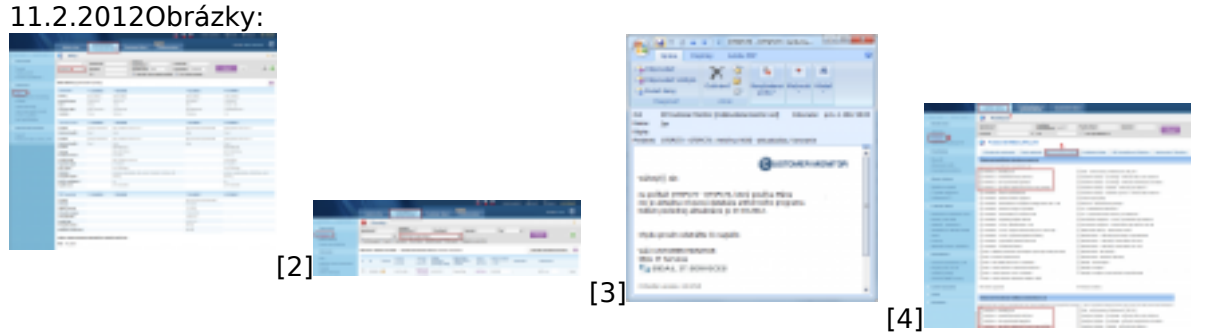

[5]

#### Odkazy

- [1] https://www.customermonitor.sk/node/575
- [2] https://www.customermonitor.sk/sites/default/files/antivirus.png
- [3] https://www.customermonitor.sk/sites/default/files/Poruchy.png

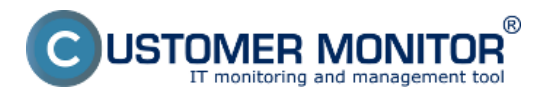

[4] https://www.customermonitor.sk/sites/default/files/notifikacny%20mail.png [5] https://www.customermonitor.sk/sites/default/files/blokovanie%20poruch.png